## Portal Lo.Polis: Prijava na izpit

Desno zgoraj vpišete svoje **uporabniško ime** in **geslo**, ki ste ga dobili v šoli. Če se na portal prijavljate prvič, morate najprej vnesti e-naslov in spremeniti geslo! Izberete zavihek **Moja šola** in nato **Izpiti**.

|        | LO.POLIS      |           |              |            |            |         | uporabniško ime:<br>geslo: | prijava |
|--------|---------------|-----------|--------------|------------|------------|---------|----------------------------|---------|
|        | 202           |           | ALL AND      |            |            | -       | - Tir                      |         |
| Portal | eRestavracija | Moja šola | eRedovalnica | eSporočila | Nastavitve | Pozablj | eno geslo                  |         |
| Izpiti |               |           |              |            |            |         |                            |         |

Ko se prijavite, se pod vašim imenom in oddelkom, ki ga obiskujete, prikaže gumb **Prijavi na izpitni rok**.

| Portal | eRestavracija     | Moja šola        | eRedovalnica |  |
|--------|-------------------|------------------|--------------|--|
| Izpiti | Izpiti            |                  |              |  |
|        | B Bine (EKG 3. A) |                  |              |  |
|        | 1                 | Prijavi na izpit | tni rok      |  |

Kliknite na Prijavi na izpitni rok. Odpre se okno **Dodajanje prijave na izpit**, kjer so ustanova, šolsko leto ter program in letnik že nastavljeni. Izberite še **izpitni rok**, na katerega se želite prijaviti ter **predmet**, pri katerem želite opravljati izpit. V naboru vidite le tiste izpitne roke, ki jih šola razpiše.

Pri vrsti izpita izbirate med tremi različnimi izpiti:

- Predmetni izpit opravljate, kadar izboljšujete oceno.
- Dopolnilni izpit opravljate, kadar pri določenem predmetu niste ocenjeni.
- **Popravni izpit** opravljate, kadar ste pri določenem predmetu nezadostno ocenjeni.

| Dodajanje prijave na izpit                                 | × |
|------------------------------------------------------------|---|
| Ustanova:<br>SŠ Pod Kostanji 💌                             |   |
| Šolsko leto:                                               |   |
| Izpitni rok:<br>junijski rok 💌                             |   |
| Vrsta izpita:<br>Predmetni izpit - izboljšuje oceno        |   |
| Program in letnik:<br>Ekonomska gimnazija test 3. letnik 💌 |   |
| Predmet:<br>EKO - Ples z metodiko 💌                        |   |

Radi bi se prijavili na popravni izpit, a se ne morete, saj program ne ponudi te možnosti. To se zgodi v primeru, ko šola postavi pogoj: če ste pri določenem predmetu neocenjeni, se na popravni izpit ne morete prijaviti.

V primeru, da izberete napačno vrsto izpita (izberete popravni izpit, v redovalnici pa nimate nobenega predmeta zaključenega z 1), se izpiše spodnje obvestilo.

| Vrsta izpita:                           |  |  |  |  |
|-----------------------------------------|--|--|--|--|
| Popravni izpit - nezadostno ocenjen 💌   |  |  |  |  |
|                                         |  |  |  |  |
| Program in letnik:                      |  |  |  |  |
| Ekonomska gimnazija test 3. letnik 💌    |  |  |  |  |
|                                         |  |  |  |  |
| Predmet:                                |  |  |  |  |
| Kategorija ne vsebuje nobene vrednosti. |  |  |  |  |

Ko izberete izpitni rok, vrsto izpita in predmet, kliknite Shrani.

| Vrsta izpita:                        |                 |
|--------------------------------------|-----------------|
| Predmetni izpit - izboljšuje oceno 💌 |                 |
|                                      |                 |
| Program in letnik:                   |                 |
| Ekonomska gimnazija test 3. letnik 💌 |                 |
|                                      |                 |
| Predmet:                             |                 |
| Geografija                           |                 |
| EKO - Ples z metodiko                |                 |
| Geografija                           |                 |
|                                      | Shrani Prekliči |

Izpiti, na katere ste prijavljeni, so vidni na prvi strani. Za vsak izpit so izpisani podatki:

- naziv predmeta,
- naziv in datum izpitnega roka,
- naziv izobraževalnega programa in letnik, če je dijak vpisan na dva progrrama ali letnika hkrati,
- Status vaše prijave: PRIJAVLJEN, ODJAVLJEN,
- po končanih izpitih se lahko izpiše tudi ocena pridobljena na izpitu,
- gumb Odjavi, Prijavi. Šola določi časovne termine, ko se lahko prijavite na izpite in termine za odjavo. Skladno s to nastavitvijo se pojavijo gumbi Odjava in Prijava. Če gumbi niso več aktivni, lahko prijavo na izpit urejate samo na šoli.
- Sklop, za urejanje prijave na posamezni sklop pri predmetu. V novem oknu se za predmet pojavijo vsi sklopi, ki imajo vneseno negativno ali NOC oceno. Ni nujno, da se ta gumb pojavi, saj šola določi, ali je to dijakom omogočeno ali ne.

| Portal eRestavracija                        | Moja šola                                                                      | eRedovalnica                  | eSporočila        | Pozabljeno geslo |  |
|---------------------------------------------|--------------------------------------------------------------------------------|-------------------------------|-------------------|------------------|--|
| Naročilo izkaznic<br>Izpiti<br>Navodila     | Izpiti<br>B Bine 🗸                                                             |                               |                   |                  |  |
| Pregled ocenjevanj                          | Prijavi na izpitni rok                                                         |                               |                   |                  |  |
| Dogodki<br>Nadomeščanja<br>Izbirni predmeti | Ekonomika 3 te<br>PRIJAVLJEN<br>Ocena: Brez ocer                               | st odjav (07.05.2014-<br>ne   | 09.05.2014)       | Odjavi           |  |
|                                             | Geografija 3 tes<br>PRIJAVLJEN<br>Ocena: Brez ocer                             | st odjav (07.05.2014- )<br>ne | 09.05.2014)       | Odjavi           |  |
|                                             | Geografija 2. test odjav (05.05.2014- 07.05.2014) PRIJAVLJEN Ocena: Brez ocene |                               |                   |                  |  |
|                                             | Ples z metodiko<br>ODJAVLJEN<br>Ocena: Brez ocer                               | 2. test odjav (05.05.         | 2014- 07.05.2014) | Prijavi          |  |
|                                             | Matematika 2. t<br>PRIJAVLJEN<br>Ocena: Brez ocer                              | est odjav (05.05.2014<br>ne   | - 07.05.2014)     | Sklopi Odjavi    |  |
| Urejanje sklopov za prij                    | javo                                                                           |                               | ×                 |                  |  |
| N<br>2. test odjav (                        | <b>latematika</b><br>05.05.2014- 07                                            | .05.2014)                     |                   |                  |  |
| ☑ a                                         |                                                                                |                               |                   |                  |  |
| 🗆 b                                         |                                                                                |                               |                   |                  |  |
| 🗆 c                                         |                                                                                |                               |                   |                  |  |
|                                             |                                                                                | Shrani Prekli                 | či                |                  |  |

Število prijav na izpitnem roku šola omeji (npr: šola določi, da se v junijskem roku lahko prijavite samo na dva izpita.). Če presežete število prijav, se pokaže naslednje opozorilo:

| Vrsta izpita:                        |  |
|--------------------------------------|--|
| Predmetni izpit - izboljšuje oceno 💌 |  |
|                                      |  |
| Program in letnik:                   |  |
| Ekonomska gimnazija test 3. letnik 💌 |  |
|                                      |  |
| Predmet:                             |  |
| EKO - Ples z metodiko 💌              |  |
|                                      |  |

Prijava ni možna. Preseženo je število prijavljenih predmetov na izpitnem roku.

| Shrani | Prekliči |
|--------|----------|
| Jinani | FICKILL  |